# Aktionen bei Windows 10 Fehlverhalten

#### PC läuft normal

Nichts machen bzw. vorbeugende Massnahmen treffen:

- Product Key und Product ID notieren
- Unnötige Dateien und Programme aus dem System entfernen (putzen)
- Aktualisieren der Systemtreiber ab Hersteller-Webseite
- Gesamtes System inkl. Daten auf externem Speicher sichern
- Wiederherstellungslaufwerk (USB-Stick) erstellen und ablegen

### PC läuft auch nach Neustart nicht einwandfrei bzw. gar nicht

| Windows 10 <u>läuft</u>        | Windows 10 <u>läuft</u>            | Windows 10 kann nicht gestartet werder              |
|--------------------------------|------------------------------------|-----------------------------------------------------|
| <u>Startmenü</u>               | USB- <mark>Stick einstecken</mark> | W10 USB- <mark>Stick einstecken</mark> & PC starten |
| <u>Einstellungen</u>           | [Shift][neu starten]               | <mark>BIOS öffnen</mark> mit F2 etc.                |
| Update & Sicherheit            | (weiter bei Optionen)              | <mark>Bootreihenfolge auf USB</mark> vor System     |
| <b>Wiederherstellung</b>       |                                    | evtl. <mark>Secure Boot ausschalten</mark> !)       |
| Erweiterter Start              |                                    | <mark>Sichern</mark> über Save & Exit               |
| <mark>jetzt neu starten</mark> |                                    | evtl. <mark>Press any Key</mark>                    |
| (weiter bei Optionen)          |                                    | (weiter bei Optionen)                               |

#### Optionen auswählen

| oin Corät vorwonden wählen                     | <b>Problombobandlung</b> wählon                                  |  |
|------------------------------------------------|------------------------------------------------------------------|--|
| en derat verwenden wanien                      |                                                                  |  |
| (geht nur bei USB!)                            | <mark>diesen PC Zurücksetzen</mark> (ab Wiederherstellungspunkt) |  |
| <mark>EFI USB-Device</mark> wählen             | <mark>Eigene Dateien behalten</mark> (ohne APPs!) wählen         |  |
| <mark>Sprache &amp; Tastatur</mark> einstellen | PC startet neu                                                   |  |
| Zurücksetzen beginnt                           | Nur <mark>Lfw C:\ löschen</mark> (Partition C:\)                 |  |
|                                                | Nur <mark>meine Dateien entfernen</mark>                         |  |
|                                                | evtl. Warnung mit <mark>zurücksetzen</mark> quittieren           |  |
|                                                | Neuinstallation beginnt (kann mehrere Std dauern!)               |  |
|                                                | warten und keine Tasten drücken! (setzt sonst zurück!)           |  |
|                                                | Bei Hallo-Box Felder Ausfüllen & weiter                          |  |
|                                                | zu Lizenzvertrag <mark>annehmen</mark>                           |  |
|                                                | Express-Einstellungen verwenden anklicken & warten               |  |
|                                                | Microsoft Konto inkl. Kennwort eingeben                          |  |
|                                                | Benutzerkonto inkl. Kennwort anlegen & warten                    |  |
|                                                | Windows 10 wird bochgefahren                                     |  |

## **USB-Stick anlegen**

Methode 1 von Magix (siehe auch Video dazu):

- USB-Stick (>3 GB) einstecken
- Offizielle Microsoft-Webseite öffnen ( ../Software-download/windows 10)
- Version (64 oder 32 Bit) eingeben
- Entsprechendes <u>Tool herunterladen</u>
- <u>Ausführen</u>
- Warten auf Fenster "<u>wie möchten Sie vorgehen</u>"
- Wahl der Installationsmethode "für einen anderen PC erstellen" & weiter
- Sprache, Edition und Architektur einstellen und weiter
- <u>Anzeige des USB-Sticks überprüfen</u>. Sonst USB-Stick formatieren und mit wähle Laufwerk aktualisieren. Wenn's nicht geht anderen USB-Stick verwenden.
- Windows 10 wird nun heruntergeladen (kann bis zu einigen Stunden dauern!)
- Sobald der Stick fertig ist auf <u>fertigstellen</u> klicken

Methode 2 von Thul Teim (siehe auch Video dazu):

- <u>USB-Stick</u> (8 16 GB) <u>einstecken</u>
- Oeffne <u>Systemsteuerung</u>
- Wiederherstellung
- <u>System / Wiederherstellungslaufwerk erstellen</u>
- "Sichern der Systemdateien auf diesem Wiedererstellungslaufwerk" aktivieren & weiter
- System sucht nach USB-Stick
- **USB-Stick auswählen** & weiter
- Stick wird erstellt
- Warten (kann bis zu einigen Stunden dauern!)
- Meldung "Wiederherstellungslaufwerk ist bereit" mit <u>fertigstellen</u> quittieren